## PRIMO ACCESSO A GSUITE

Per effettuare il primo accesso al proprio account di GSuite.

- 1. Collegarsi a <u>www.google.com</u> o <u>www.google.it</u>
- 2. Cliccare su "Accedi". Il pulsanti si trova in alto a destra nella schermata di Google (se si è già connessi con un altro Account occorre prima disconnettersi)
- 3. Inserire la propria mail dell'Istituto: <u>nome.cognome@comprensivo-csg.edu.it</u> (nel caso di più nomi o più cognomi vanno inseriti tutti in corrispondenza del nome o del cognome, sempre senza spazi e in minuscolo. Es. mariacristina.foglianisforza@comprensivo-csg.edu.it)
- 4. Inserire la password: Docenti2020
- 5. Al primo accesso verrà chiesto di modificare la password consegnata e comune a tutti, inserendone una personale.